## **ADVANCE REQUEST**

Log in to the homepage of Armah Supplier Portal.

| arman<br>action |                                                    | û p 🐢 🖻 |
|-----------------|----------------------------------------------------|---------|
|                 | Good afternoon, Saud Ruknuddin                     |         |
|                 | Supplier Portal Tools Others                       |         |
|                 |                                                    |         |
|                 | Supplier Portal PO Balance Reguest Advance Reguest |         |
|                 |                                                    |         |
|                 | Things to Finish                                   |         |
|                 | Assigned to Me                                     |         |
|                 | Created by Me                                      |         |
|                 | 0                                                  |         |
|                 | Show More                                          |         |

Click on Supplier Portal  $\rightarrow$  Advance Request

|                      |                 |                          |                     |                                         |                         |                   | - 🦚 🕓       |
|----------------------|-----------------|--------------------------|---------------------|-----------------------------------------|-------------------------|-------------------|-------------|
| Advance Request      |                 |                          |                     |                                         |                         |                   |             |
|                      | Actions  Create |                          |                     |                                         |                         |                   |             |
| View 🔻               |                 |                          |                     |                                         |                         |                   |             |
| Advance Request Name | Created By      | Amount Creation Currency | Purchase Orde<br>No | r Quote/Pl/ Record Numbe<br>Invoice No. | er Supplier Name Status | Armah<br>Response | Description |
| No results found.    |                 |                          |                     |                                         |                         |                   |             |
|                      |                 |                          |                     |                                         |                         |                   |             |

Click on Create button

| Create                                                                                                 |                                                                                                    |                                     | Eave and Continue Save and Close Cancel |
|----------------------------------------------------------------------------------------------------|----------------------------------------------------------------------------------------------------|-------------------------------------|-----------------------------------------|
| Advance Request Name                                                                                   | <auto></auto>                                                                                         | * Description                       | 50% advance 50% after delivery          |
| * Supplier Name * Purchase Order No                                                                    | ABC Vendor<br>2255                                                                                    | Status<br>Armah Response            | New                                     |
| * Quote/Pl/Invoice No.                                                                                 | Invoice 123<br>SAR v                                                                                  | Created By                          | mruknuddin@armahsports.com              |
| * Amount                                                                                               | 15,000                                                                                                | Creation Date                       | 127224                                  |
| Provide a clear description in your submission. F     Click on Save and Continue to attach the support | for example: "50% advance on PO#1234 for fitness equipment."<br>Ing documents.                        |                                     |                                         |
| <ul> <li>Ensure all relevant documents related to the adv</li> </ul>                                   | ance request are attached. This includes the Proforma Invoice, Quotation, Tax Invoice for the advance | e, and the approved Purchase Order. |                                         |
|                                                                                                    |                                                                                                    |                                     |                                         |
|                                                                                                    |                                                                                                    |                                     |                                         |

Fill in the required information and click on Save and Continue to proceed with the document attachments.

| Advance Reque | st: Adv-0000002 :Summary 🖄 |             |                          |                                | Save and Close Cancel |
|---------------|----------------------------|-------------|--------------------------|--------------------------------|-----------------------|
|               |                            |             |                          |                                |                       |
| Summary       | Advance Request Name       | Adv-0000002 | * Description            | 50% advance 50% after delivery |                       |
|               | * Supplier Name            | ABC Vendor  |                          |                                | li.                   |
|               | * Purchase Order No        | 2255        | Status<br>Armah Response | New                            |                       |
|               | * Quote/Pl/Invoice No.     | Invoice 123 |                          |                                | li.                   |
|               | * Currency                 | SAR ~       | Created By               | mruknuddin@armahsports.com     |                       |
|               | * Amount                   | 15.000      | Attachments              | 10100<br>None -                |                       |

Click on plus sign to attach the relevant documents

| Advance Request Name   | Adv-0000002 |             |                                 | * Descr         | iption 50% advance 50% after delivery                                                                                                    |
|------------------------|-------------|-------------|---------------------------------|-----------------|----------------------------------------------------------------------------------------------------|
| * Supplier Name        | ABC Vendor  |             |                                 |                 | line and the second second sec |
| * Purchase Order No    |             |             |                                 | S<br>Armab Rest | Status New                                                                                                    |
| * Quote/Pl/Invoice No. | Invoice 123 |             |                                 |                 | 11.                                                                                                    |
| * Currency             | SAR         |             | ~                               | Creat           | ed By mruknuddin@armahsports.com                                                                                                    |
| * Amount               |             |             |                                 | Creation        | Date 12/12/24                                                                                                    |
|                        |             |             |                                 | Attachr         | nents (1 more) 🕂                                                                                                    |
|                        |             | Attachments |                                 | OK Cancel       |                                                                                                    |
|                        |             | Туре        | * File Name or URL              | Add Attachment  |                                                                                                    |
|                        |             | File 🗸      | Browse No file selected.        | ×               |                                                                                                    |
|                        |             | File v      | invoice_B_2697941224.pdf Update | ×               |                                                                                                    |
|                        |             | -           |                                 |                 |                                                                                                    |
|                        |             |             |                                 |                 |                                                                                                    |
|                        |             |             |                                 |                 |                                                                                                    |

Click on Add Attachment to attach multiple documents, once all the documents have been attached then click on OK.

Once the attachments are uploaded, click on Save and Close to submit the request.

|                      |                            |        |                  |          |                      |                          |               |               |        |                   | ⊐ ¢ <b>9</b> s                    |
|----------------------|----------------------------|--------|------------------|----------|----------------------|--------------------------|---------------|---------------|--------|-------------------|-----------------------------------|
| Advance Request      |                            |        |                  |          |                      |                          |               |               |        |                   |                                   |
|                      | Actions V Create           |        |                  |          | w.                   |                          |               |               |        |                   |                                   |
| View 🔻               |                            |        |                  |          |                      |                          |               |               |        |                   |                                   |
| Advance Request Name | Created By                 | Amount | Creation<br>Date | Currency | Purchase Order<br>No | Quote/PI/<br>Invoice No. | Record Number | Supplier Name | Status | Armah<br>Response | Description                       |
| Adv-0000002          | mruknuddin@armahsports.com | 15,000 | 12/12/24         | SAR      | 2255                 | Invoice 123              | 28            | ABC Vendor    | New    | h                 | 50% advance<br>50% after delivery |
|                      |                            |        |                  |          |                      |                          |               |               |        |                   |                                   |
|                      |                            |        |                  |          |                      |                          |               |               |        |                   |                                   |
|                      |                            |        |                  |          |                      |                          |               |               |        |                   |                                   |
|                      |                            |        |                  |          |                      |                          |               |               |        |                   |                                   |

The landing page will show the details of all the submitted advance request with status.

The status of the advance request will be updated to completed once Armah team process the request which will be then updated to **Processed.** 

| Advance Request      |              | <b>T</b>         |        |        |                  |          |
|----------------------|--------------|------------------|--------|--------|------------------|----------|
| View 🔻               |              | Actions   Export | Create |        |                  |          |
| Advance Request Name | Created By   |                  | ,      | Amount | Creation<br>Date | Currency |
| Adv-0000002          | mruknuddin@a | armahsports.com  | ı      | 15,000 | 12/12/24         | SAR      |
|                      |              |                  |        |        |                  |          |

All the requests can be exported to excel, click on Actions  $\rightarrow$  Export.